# Jasco V-570 UV/Vis/NIR Spectrophotometer 使用教學手冊

儀器負責教授:周必泰 講師:劉瑋鑫

I. 開機

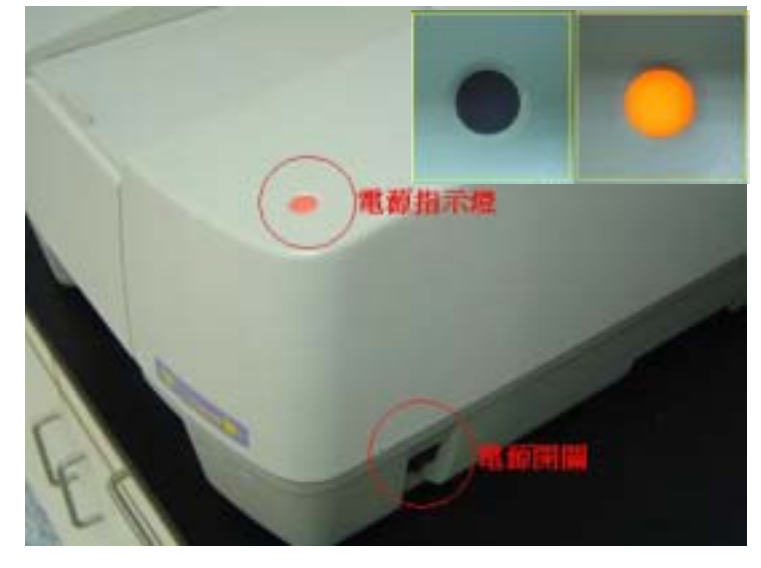

Jasco V-570 Spectrophotometer 之電源開關位於機體右側前方,打開電源後面版上方之電源 指示燈會點亮;需注意此時主機燈源(D2&WI lamp)尚未點亮。

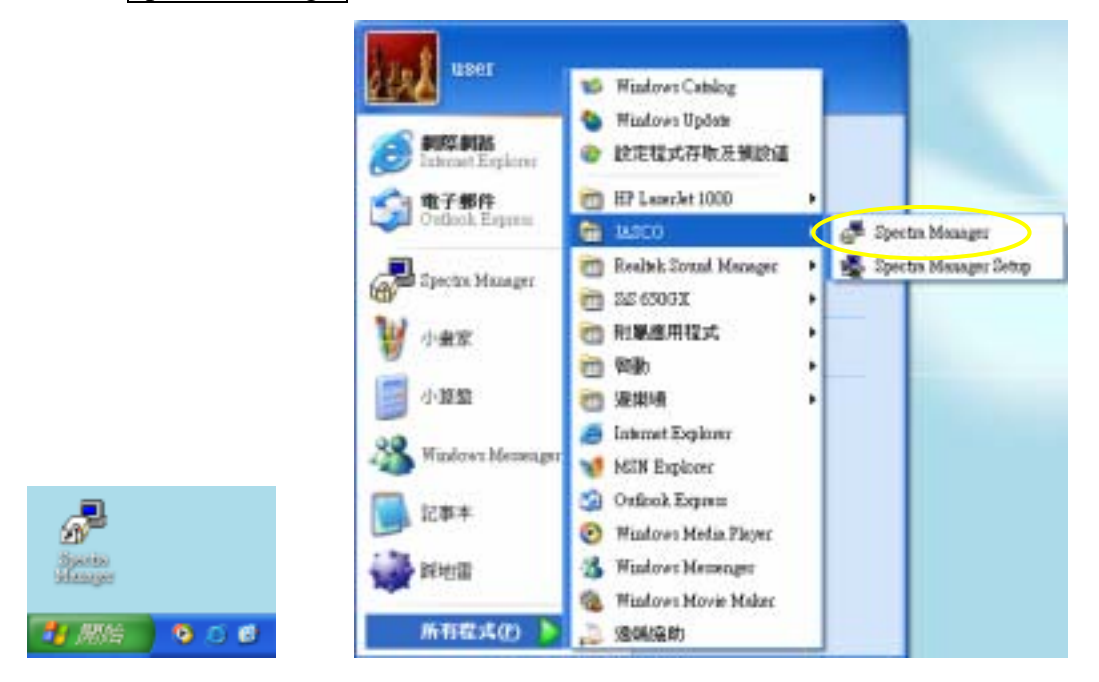

點選桌面上的 Spectra Manager icon 啟動光譜儀控制軟體

開啟應用程式後,於 Spectra Manager 之功能表中選取 Instruments Start,啟動電腦與 光譜儀主機的連線,如果連線正常,螢幕會顯示 Initilizing,表示主機正在啟動中。當 Spectra Manager 左下方顯示由"Sleep"轉成"Idle"時,則表示主機已啟動並完成點燈動作,處於待

## 命狀態。

| Fapecta Henager                |                                                                                | G Spectra Mateger                     |                                                                                                    | - 8 |
|--------------------------------|--------------------------------------------------------------------------------|---------------------------------------|----------------------------------------------------------------------------------------------------|-----|
| Application [astronaut Holp    |                                                                                | Application Instrument                | Bib C                                                                                                    |     |
| instanets Constanting          | 710                                                                            | Ipstaments 6 V 570/                   | 02296715                                                                                                    | •   |
| Analysis:                      | Measurement                                                                    | Aragraz:                              | Measurement                                                                                                    |     |
| Spectra Analyza<br>File Viewer | Quantitative Analysis                                                          | File Viewer                           | V-500 Series Initialize                                                                                                 | 8   |
| ASCO Carryan                   | The Course Meanutement  Food Wavelength Neasurement  Abu/%T Meter  Environment | 불 JASCO Carvas<br>숯 3D Rucrescence An | V 500 Series Control<br>Version 1. 38.01 (Build 1)<br>Copyright(C) 1996-2003, JASCO Corporation<br>Under initialization | n   |
| Beep                           | le                                                                             | Innalang.                             |                                                                                                    |     |

Specra Manager 視窗分為左右二部分,左邊為<u>分析視窗</u>,右邊為<u>測量視窗</u>,具有下列測量 功能:

Quantitative Analysis定量分析Spectrum Measurement光譜測量Time Course Measurement時間掃描Fixed Wavelength Measurement固定波長Abs/%T Meter吸收/穿透度計Environment檢視硬體環境

### II. 一般光譜測量

於 Spectra Manager 之視窗中選取右邊的 Spectrum Measurement, 即進入圖譜掃描畫面

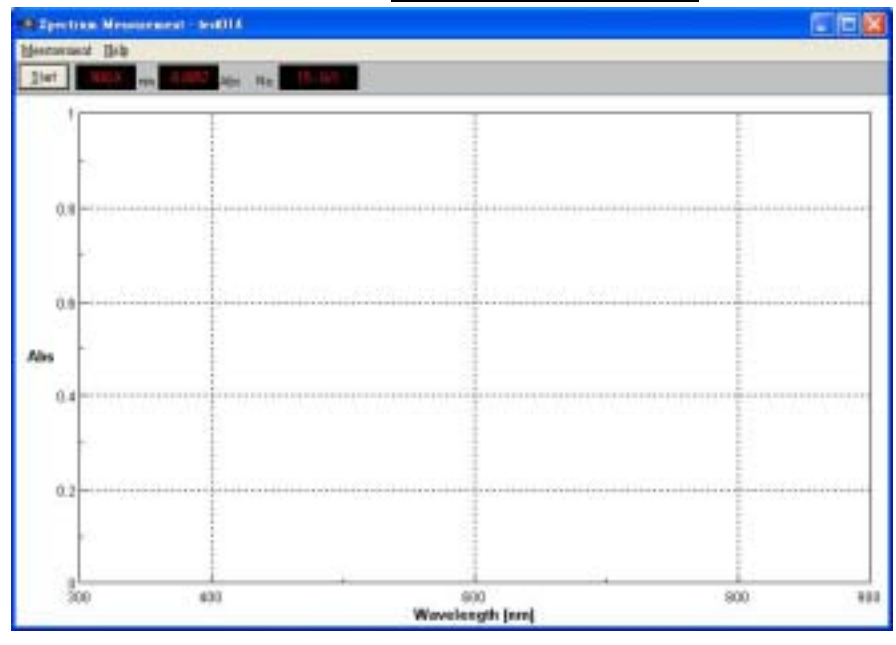

進入後,首先需設定圖譜之各項參數,於功能表中選取 Measurement 參數設定畫面。

Parameters 進入

| Spectrum Measurem                                                                                                    | ent - Parameters                                                                                                    | × |
|----------------------------------------------------------------------------------------------------|----------------------------------------------------------------------------------------------------|---|
| Parameters Data F                                                                                                    | ile                                                                                                    |   |
| Photometric Mode:<br><u>R</u> esponse:<br><u>B</u> and Width:<br>S <u>c</u> anning Speed:<br>S <u>t</u> art:<br><u>E</u> nd: | Abs     Image: Constraint of the second second |   |
| Data Pitch:<br>Display                                                                                                    | 1.0nm • 1                                                                                                    |   |
|                                                                                                    | CancelOpenSave                                                                                                    | ] |

相關內容參數說明如下:

Photometric Mode- Abs, %T, %R, SAM, REF

測量模式,一般分光光度計選擇 Abs(吸收度)

Response- Quick, Fast, Midium, Slow

感應速率,建議選擇 Fast 或是 Midium

Band Width- UV/Vis-0.1, 0.2, 0.5, 1.0, 2.0, 5.0, 10.0, L2, L5, L10 nm

光譜頻寬,一般建議 2.0nm 最佳

NIR-0.4, 0.8, 2.0, 4.0, 8.0, 20.0, 40.0 nm

NIR 區段建議設為 8.0 nm

Scanning Speed- 10, 20, 40, 100, 200, 400, 1000, 2000, 4000 nm/min

掃描速度,建議設為 400 nm/min

**Start-** 190 nm~2500 nm

掃描起點波長(長波長)

- End- 掃描終點波長(短波長)
- Sample No.- 1~9999

樣品編號,為方便進行多個樣品測量,可對第一個樣品編號,其後每個 樣品會自動累加一號

**No. of Cycle-** 1~999

#### 重覆測量次數

Data Pitch- 0.025, 0.05, 0.1, 0.2, 0.5, 1.0, 2.0 nm

上列掃描速度波長範圍點間格三者間有相互關聯,若設定錯誤將出現<u>錯誤訊息</u>而無法 進入測量畫面,其關連如下:

| Data Pitch<br>(nm)<br>掃描<br>速度(nm/min) | 0.025 | 0.05 | 0.1 | 0.2 | 0.5 | 1 | 2 | 5 | 10 |
|----------------------------------------|-------|------|-----|-----|-----|---|---|---|----|
| 10                                     |       |      |     |     |     |   |   |   |    |
| 20                                     |       |      |     |     |     |   |   |   |    |
| 40                                     |       |      |     |     |     |   |   |   |    |
| 100                                    | X     |      |     |     |     |   |   |   |    |
| 200                                    | X     | X    |     |     |     |   |   |   |    |
| 400                                    | X     | X    | X   |     |     |   |   |   |    |
| 1000                                   | X     | X    | X   | X   |     |   |   |   |    |
| 2000                                   | X     | X    | X   | X   | X   |   |   |   |    |
| 4000                                   | X     | X    | X   | X   | X   | X |   |   |    |

| Data Pitch (nm) | 最大掃描波長範圍 Start~End (nm) |
|-----------------|-------------------------|
| 0.025           | 40                      |
| 0.05            | 80                      |
| 0.1             | 160                     |
| 0.2             | 320                     |
| 0.5             | 800                     |
| 1               | 1600                    |
| 2               | 2310                    |

若欲將掃描後的圖譜直接存檔,可設定 Auto Save 功能,並指定儲存檔名及路徑。

| Spectrum Mensuremen  | t - Parame | eters           |        |
|----------------------|------------|-----------------|--------|
| Parameters Data File |            |                 |        |
| Auto Save            |            |                 |        |
| File Name            |            |                 |        |
| Directory: C. gase   | 01-22.646  |                 |        |
|                      |            |                 | Browse |
| C Overwrite the Elle | with new m | easurement data | 6      |
|                      |            |                 |        |
|                      |            |                 |        |
|                      |            |                 |        |
|                      |            |                 |        |
|                      |            |                 |        |
| OK C                 | ancel      | Open            | Save   |

(\*待各位通過檢定後即有個人檔案夾以供儲存實驗結果檔案) 所設定之參數亦可以Save存成參數檔,下次欲再使用時可以Load功能將參數檔取出即可。

### III. Baseline 的測量

## A.液態光譜

開始測量化合物時,因為使用不同的溶劑而需做 Baseline 的動作。 將兩個注滿溶劑的石英比色槽(cell)分別放置於 **R**(reference)與 **S**(sample)兩個槽內

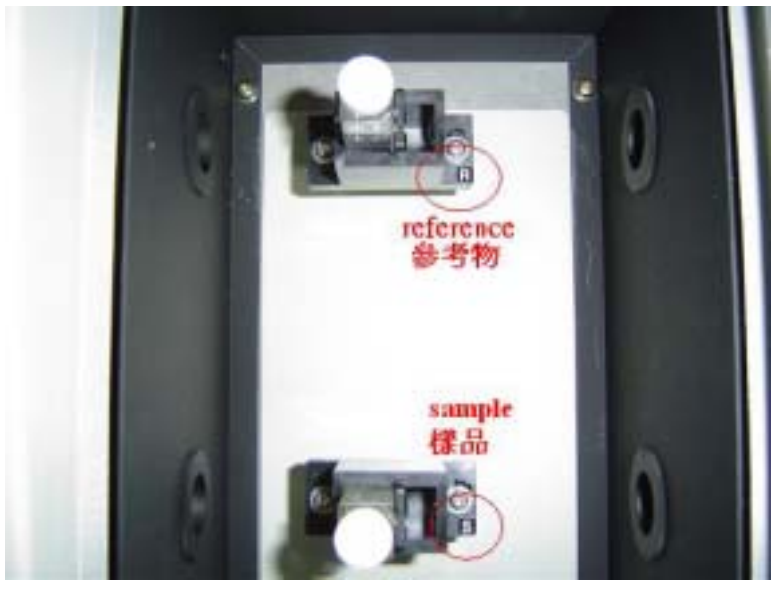

選擇 Measurement Baseline 後可看見剛剛已經設定好的參數畫面,選擇 measure 開始 測量 baseline。

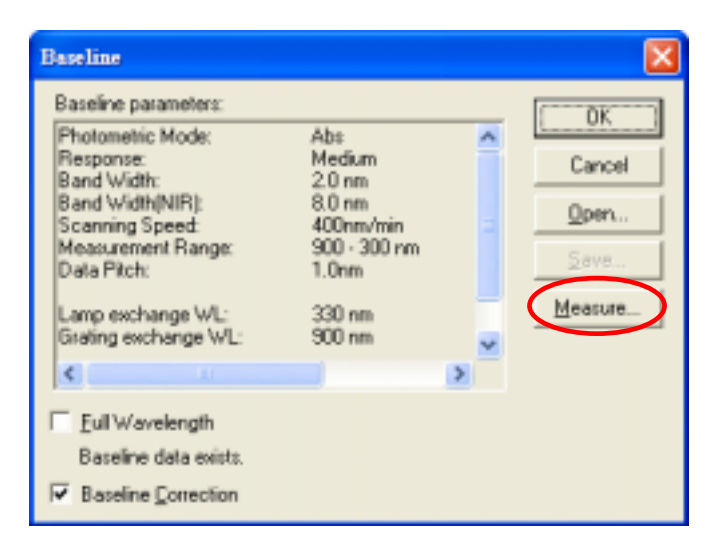

隨後將 S 槽換上欲測樣品,按 Start 開始樣品的測量。掃描完成後之圖譜會自動的傳送到 圖譜分析軟體 Spectra Analysis

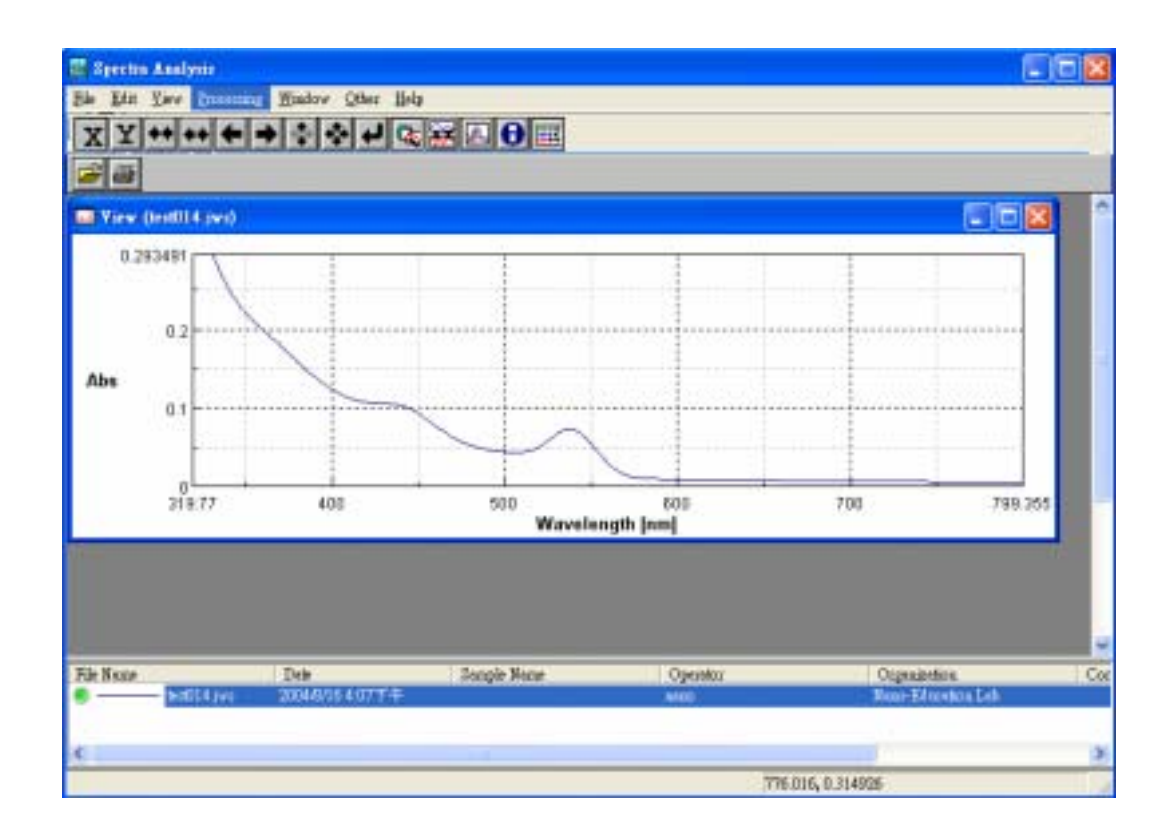

其餘的圖譜處理,待課堂上再詳細講解。

另外需注意的是,使用完儀器後需填寫儀器使用記錄表,而儀器的燈源壽命有限,故最重要的即是紀錄燈源的累積使用小時數以便預估更換時間。

一樣在 Spectra Manager 視窗中選擇最下面的 Environment Hardware Settings Excute 選項,會出現目前燈源使用明細,麻煩登記後再將儀器關閉。

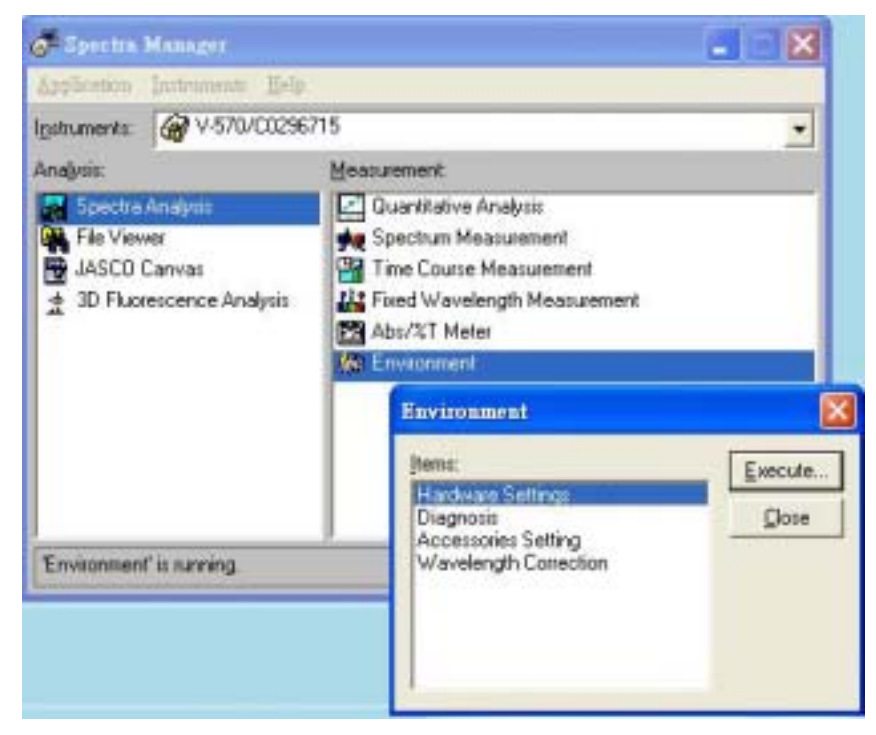

| Hardware Settings                        |            |      |
|------------------------------------------|------------|------|
| Lamps:                                   | 'n         |      |
| ☑ Iurn on the lamps checked above        | e at power | ON.  |
| Wavelength for Lamp Exchange:            | 330.0      | nm   |
| Wavelength for <u>G</u> rating Exchange: | 900.0      | nm   |
| Deuterium Lamp Use:                      | 43.6       | hour |
| Halogen Lamp U <u>s</u> e:               | 43.3       | hour |
| OK Ca                                    | incel      |      |

#### B.固態光譜

由於固態和液態所採用的儀器不同,所以需要手動更換。

將 PM SIG、PMV、Pbs SIG、Pbs Cont 四個端子分別接上主機左方插槽,並將兩個開關開 至 option。

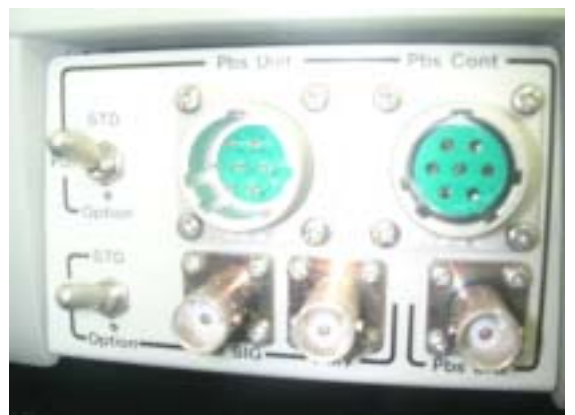

而樣品槽和液態所用的也不相同,如下圖,積分球共分兩種樣品槽

a 區為純固態樣品放置位置,可以陶瓷白片做 baseline 校正。

b 區為懸浮粒子的樣品,可置放如液態光譜的石英比色槽(cell),但要在 a 區置放陶瓷白片 (避免光的遺漏)。

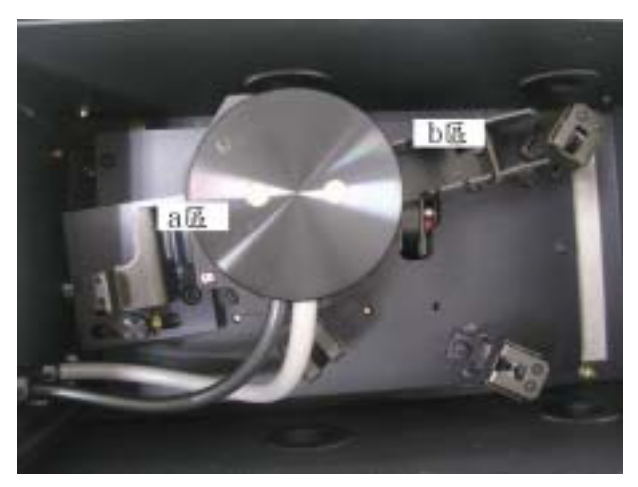

# IV. 儀器關機

於 Spectrum Measurement 畫面下選擇 Measurement Exit 後,回到 Spectra Manager 畫面, Instrument Stop 左下方的儀器狀態會由原來的"Idle"在變回"Sleep"代表儀器已確 定終止與電腦連線,此時將儀器主機上的主開關直接關閉即可。

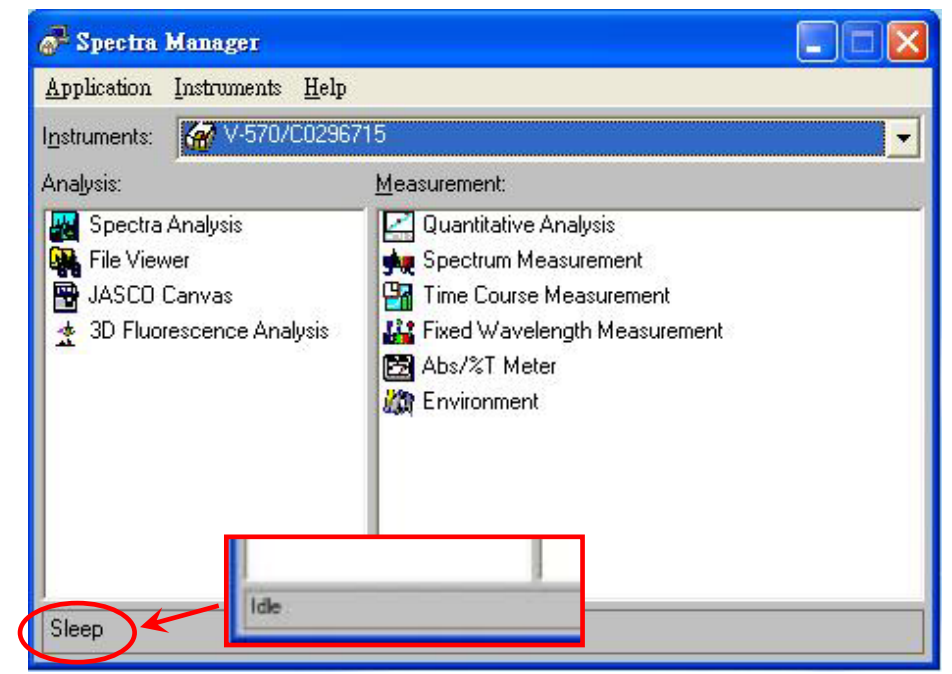

# Jasco FP-6300 Spectrofluorometer 使用教學手冊

儀器負責教授:周必泰 講師:陳俊彥

I. 開機

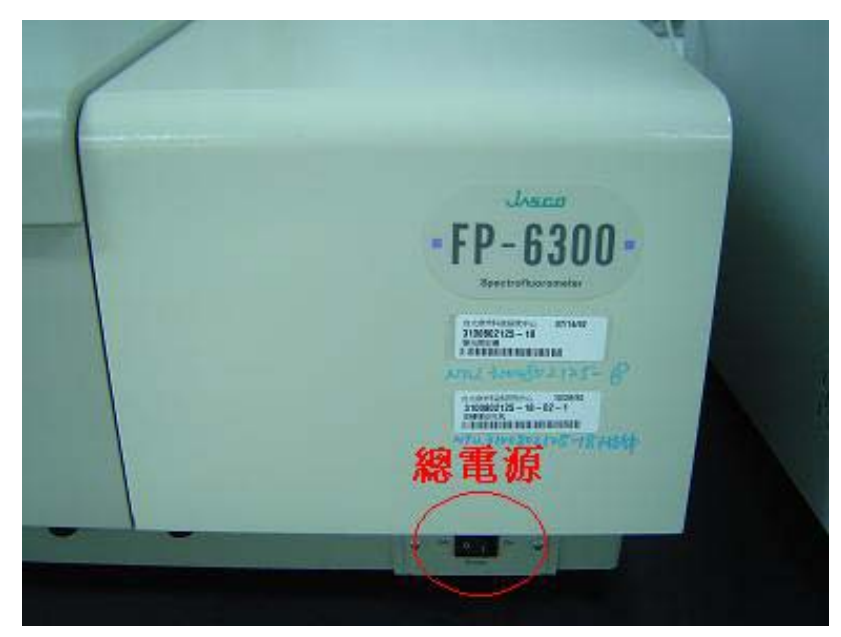

Jasco FP-6300 Spectrofluorometer 之電源開關位於機體正前方,打開電源後面版上方之電源 指示燈會點亮;需注意此時主機燈源尚未點亮,大約等待 3~5 分鐘後再做連線的動作。

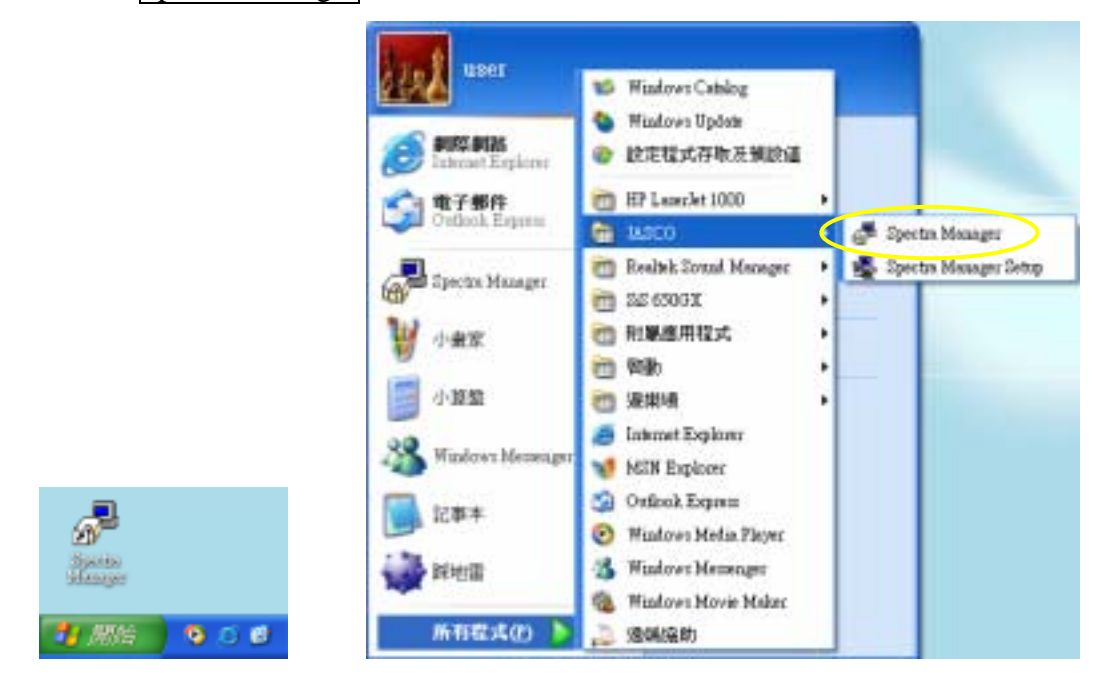

點選桌面上的 Spectra Manager icon 啟動光譜儀控制軟體

開啟應用程式後,於 Spectra Manager 之功能表中選取 Instruments Start, 啟動電腦與 光譜儀主機的連線,如果連線正常,螢幕會顯示 Initilizing,表示主機正在啟動中。當 Spectra Manager 左下方顯示由"Sleep"轉成"Idle"時,則表示主機已啟動並完成點燈動作,處於待命狀態。

| P Spectra Manager                       | E 10 🔀                                                                                                    | G-Tercha Manager                    |                                                                                                    | . 8 |
|-----------------------------------------|----------------------------------------------------------------------------------------------------|-------------------------------------|----------------------------------------------------------------------------------------------------|-----|
| Application Instruments Help            |                                                                                                    | Applement Latrement                 | 静中                                                                                                    |     |
| Iniamate Billionante                    | 764362                                                                                                    | laturente @ FP-630                  | 30/4007160302                                                                                                    |     |
| Aralysis                                | Heattanwork.                                                                                                    | Arvalyniz.                          | Measurement                                                                                                    |     |
| File Verver                             | 🚰 Quanthetive Measurement<br>🙀 Spectrum Measurement                                                                           | Fin Viewer                          | FF-6300 Initialize                                                                                                    | 8   |
| ASDO Larvat     AGD Flatescance Analyze | The Course Measurement Field Wavelangth Measurement SD Recreases Measurement FP Intensity Monitor Environment SrN Necourtment | ASEO Canvar<br>2 30 Fluessicence An | PP-6300 Control Driver<br>Version 1.05:00 (Bludd 3)<br>Corporate(C) 2001-2003. AKI EO Corporation<br>Transferring system information | *   |
| Skep                                    |                                                                                                    | Intielong .                         |                                                                                                    |     |

- Note: 若是因使用吸收光譜儀而已經開啟 Spectra Manager 視窗,亦可經由切換的方式將操 作介面直接切換至 FP-6300 螢光儀。

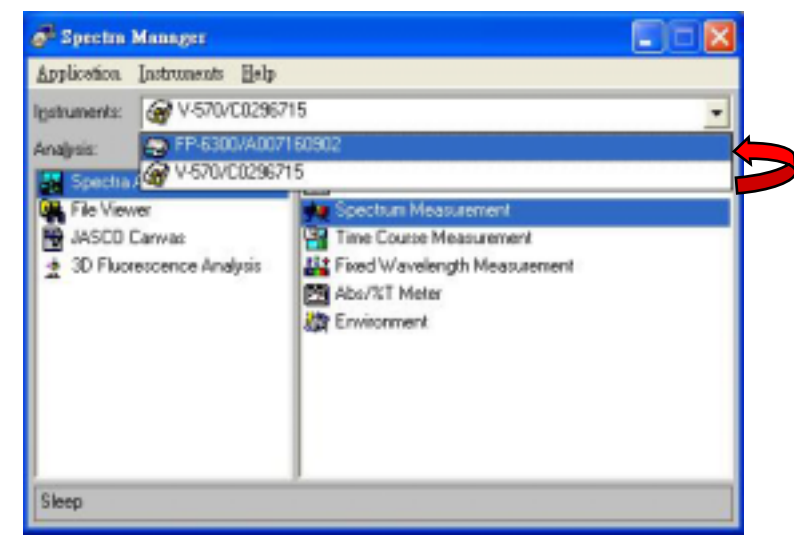

Specra Manager 視窗分為左右二部分,左邊為<u>分析視窗</u>,右邊為<u>測量視窗</u>,具有下列測量 功能:

Quantitative Analysis定量分析Spectrum Measurement光譜測量Time Course Measurement時間掃描Fixed Wavelength Measurement固定波長3D Fluorescence Measurement3D 螢光量測FP Intensity Monitor螢光強度Environment檢視硬體環境

## II. 一般光譜測量

於 Spectra Manager 之 Measurement 視窗中選取右邊的 Spectrum Measurement,進入圖譜掃描畫面

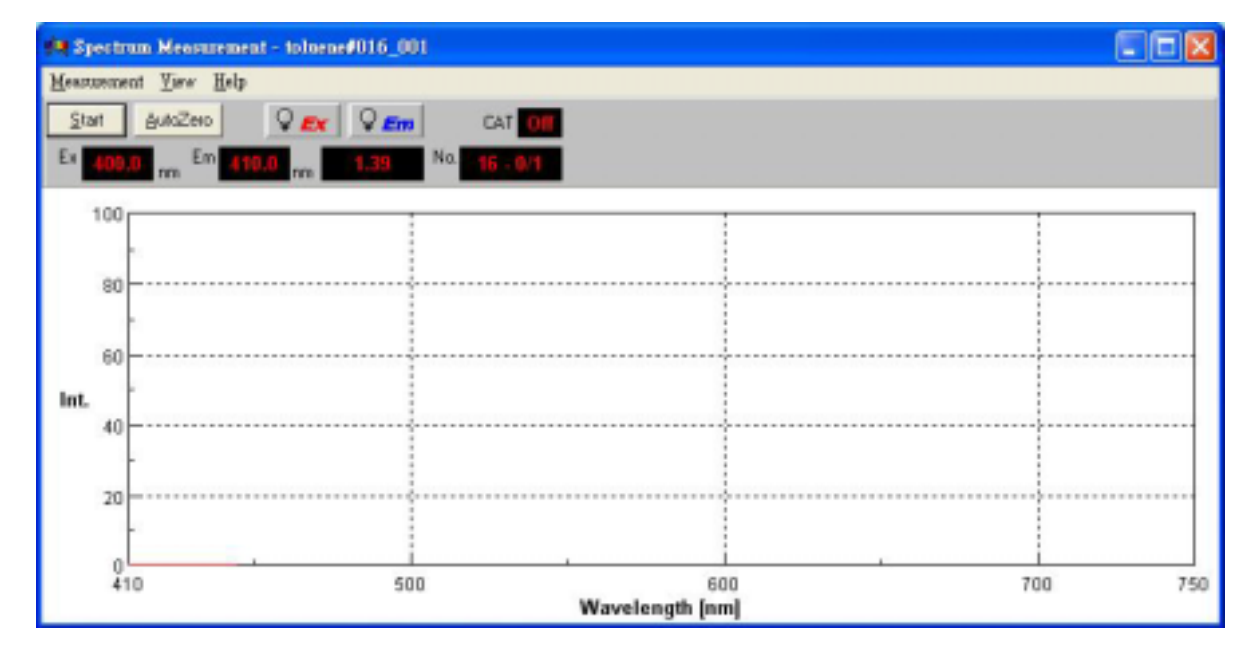

進入後,首先需設定圖譜之各項參數,於功能表中選取 Measurement 參數設定畫面。

Parameters 進入

| Measurement Mogle:           | Emission |   | l                                                |          |        |
|------------------------------|----------|---|--------------------------------------------------|----------|--------|
| Band Width(Ex):              | 2.5 nm   | • | Egoitation WL:                                   | 400.0    | - 100  |
| Band Width(Em):              | 2.5 nm   | * | Sjart                                            | 410      | nm     |
| Response:                    | Medum    | ¥ | End                                              | 750      | nm     |
| Sensitivity:                 | High     | - | Data Bitch:                                      | 0.5 nm   | •      |
| Sample No.:<br>No. of Cycle: | 16       |   | Sganning Speed<br>Accumulate:<br>Display<br>Auto | 200 mm/n | nim _• |
|                              |          |   | i Anno ju                                        | . 1100   |        |

相關內容參數說明如下:

Measurement Mode- Emission, Excitation, Syncronous, Ex Single, Em Single 測量模式

Band Width(Ex)- 5.0, 10.0, 20.0 nm 光譜頻寬,一般建議 2.5nm 最佳 Band Width(Em)- 5.0, 10.0, 20.0 nm 光譜頻寬,一般建議 2.5nm 最佳 Response- Auto, Fast, Midium, Slow 感應速率,建議選擇 Midium

Sensitivity- Low, Midium, High 光電倍增管電壓轉換設定值

Excitation WL- 220~730 nm

Emission WL- 220~730 nm

Scanning Speed- 60, 125, 250, 500, 1000, 2000, 4000, 8000 nm/min

掃描速度,建議設為 200 or 400 nm/min

- Start- 220 nm~750 nm 掃描起點波長(長波長)
- End- 230 nm~750 nm 掃描終點波長(短波長)
- Sample No.- 1~9999

樣品編號,為方便進行多個樣品測量,可對第一個樣品編號,其後每個 樣品會自動累加一號

No. of Cycle- 1~999

重覆測量次數

Data Pitch- 0.5 or 1.0 nm

若欲將掃描後的圖譜直接存檔,可設定 Auto Save 功能,並指定儲存檔名及路徑。

| pestrum Measurement - Parameters                    | E |
|-----------------------------------------------------|---|
| Parameters Autosawe Properties                      |   |
| P Auto Save                                         |   |
| File Name:                                          |   |
| Directory: C. (ansau 32) data)                      |   |
| Browse                                              |   |
|                                                     |   |
| Cvervrite of a lie is gheck before reasourement.    |   |
| C Dverveite of a file is gheck before reseaurement. |   |
| Cvervnite of a lie is gheck before reasourement.    |   |
| Civerwrite of a file is gheck before researcement.  |   |
| Civerwrite of a life is gheck before resourcement.  |   |

(\*待各位通過檢定後即有個人檔案夾以供儲存實驗結果檔案)

所設定之參數亦可以 Save 存成參數檔, 下次欲再使用時可以 Load 功能將參數檔取出即可。

接著到 Measurement Shutter 中,即會出現 Shutter Control 畫面,將 Shutter 打開後,可 以看見 Spectrum Measurement 視窗上的 Ex 及 Em 燈點亮。

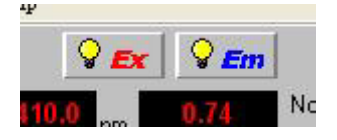

## III. Baseline 的測量

將配製好化合物的石英比色槽(cell)放置於樣品槽座內,按 Start 開始樣品的測量。掃描完成後之圖譜會自動的傳送到圖譜分析軟體 Spectra Analysis

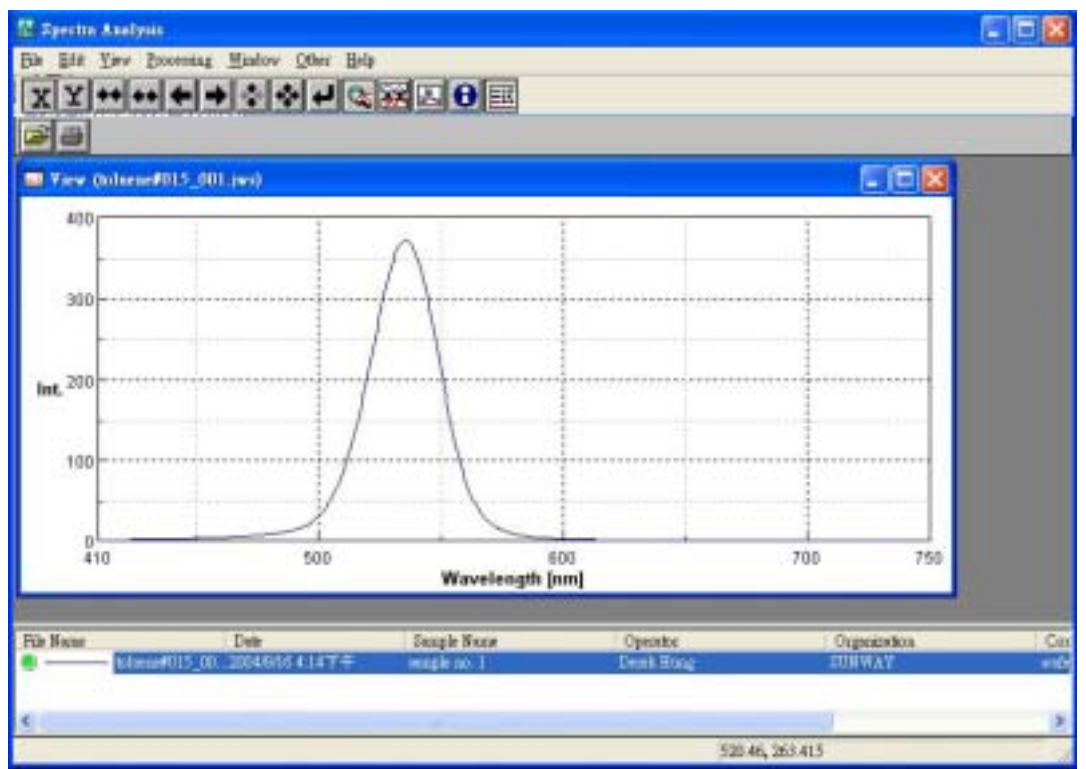

另外需注意的是,使用完儀器後需填寫儀器使用記錄表,而儀器的燈源壽命有限,故最重要的即是紀錄燈源的累積使用小時數以便預估更換時間。

一樣在 Spectra Manager 視窗中選擇最下面的 Environment Hardware Settings Excute 選項,會出現目前燈源使用明細,麻煩登記後再將儀器關閉。

| (tem):<br>Hardware Setting                           | Execute.     |                                                                                                    |
|------------------------------------------------------|--------------|----------------------------------------------------------------------------------------------------|
| Diagnosis<br>Accessories Setting<br>Handware Setting | <u></u> lose | 160902                                                                                                    |
| ZI OK                                                | F ON C OFF   | Measurement<br>Quantitative Measurement<br>Spectrum Measurement<br>Time Course Measurement<br>Fixed Wavelength Measurement<br>SD Fluorescence Measurement<br>FP Intensity Monitor<br>FP Intensity Monitor<br>SJN Measurement |

# IV. 儀器關機

於 Spectrum Measurement 畫面下選擇 Measurement 面, Instrument Stop 左下方的儀器狀態會由原來的"Idle"在變回"Sleep"代表儀器已確 定終止與電腦連線,此時將儀器主機上的主開關直接關閉即可。

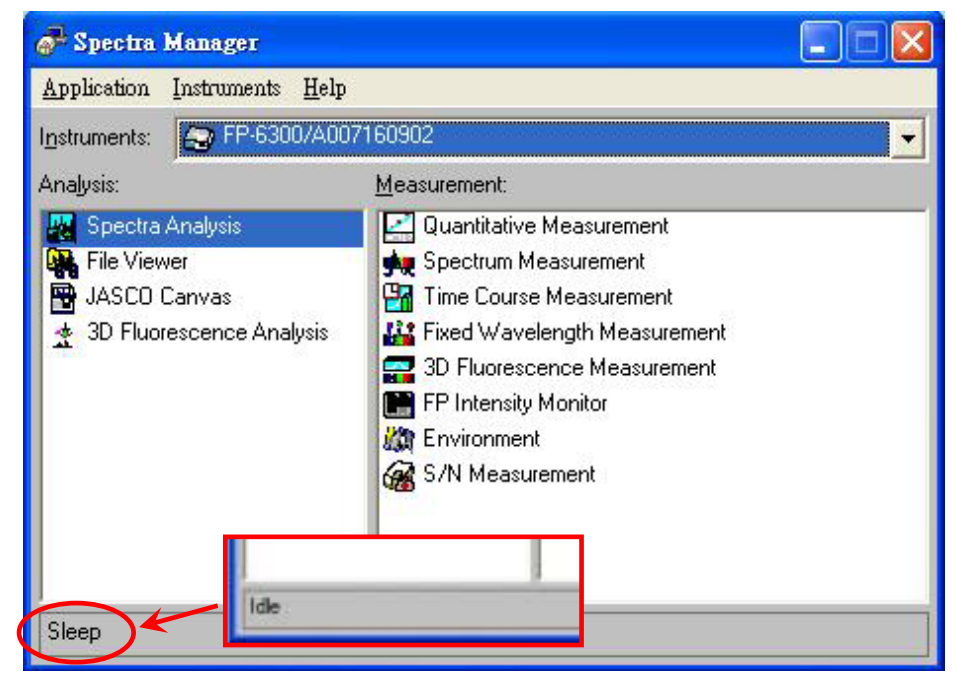